# MANUAL

# Administrera användare i SPOR

## Innehållsförteckning

| Definition av behörigheter i registret | 2 |
|----------------------------------------|---|
| Administrera behörigheter              | 2 |
| Lägg till behörighet i SPOR            | 3 |
| Behörigheter för specifik vårdenhet    | 4 |
| Ta bort behörighet                     | 4 |

#### Definition av behörigheter i registret

För att kunna administrera medarbetares behörighet till SPOR krävs att:

- du själv har koordinatorbehörighet på vårdgivar-, förvaltning- eller lokal nivå.
- du har tillgång till medarbetarens personnr eller HSAid https://hsa.katalog.inera.se

Alla som har en behörighet i SPOR kan se övergripande rapporter på Sveriges samtliga vårdgivare/enheter. För att se personkänslig data som behandlingsnummer måste man ha en koordinatorsroll, se nedan:

För att läsa om vad olika behörigheterna innebär, klicka på informationsikonen 0 vid Välj behörighet.

#### Administrera behörigheter

Logga först in i SPOR. I toppmenyn under Administration, välj Administrera behörigheter

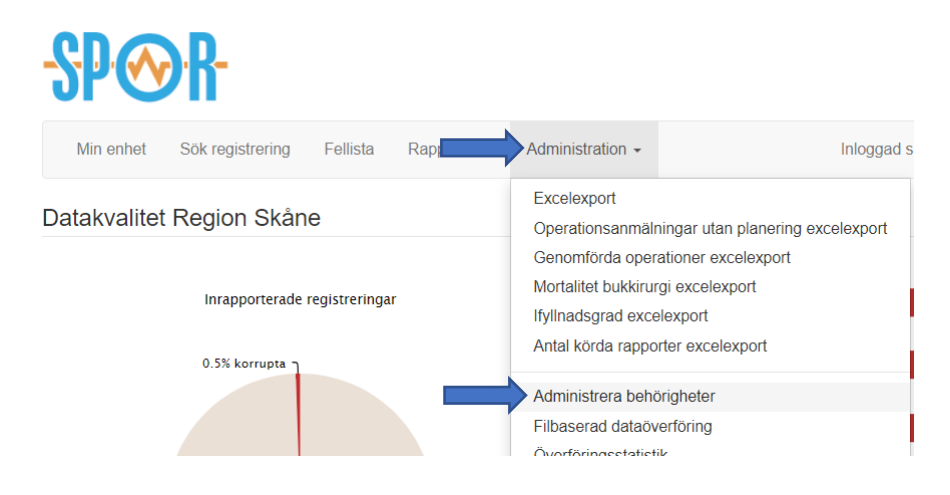

#### Lägg till behörighet i SPOR

Fyll i HSAid eller personnummer och klicka på Sök. Information visas om personens namn och eventuella befintliga behörigheter. Endast enheter du har behörighet att administrera blir synliga i listan.

HSAid för en person kan sökas upp i https://hsa.katalog.inera.se

När du sökt fram en medarbetare

- 1. Välj den registerroll du vill lägga till under Välj behörighet.
- 2. Markera de vårdenheter medarbetaren ska ha vald behörighet till
- 3. Klicka på *Spara ändringar*.

När behörigheter lagts till visas de under Befintliga behörigheter på medarbetaren.

| Medarbetare                                    |                                              |       | Välj behörighet                                                                                                    |                |
|------------------------------------------------|----------------------------------------------|-------|----------------------------------------------------------------------------------------------------|----------------|
|                                                |                                              |       | Kvalitetsutvecklare - sjukhus                                                                                                    |                |
| Eva Testperson vis<br>Senast hämtat 2018-10-18 | sa mer<br>den nationella HSA katalogen. Behö | över  | Markera enheter medarbetaren ska ha behörighet till. Välj "Spara ändringar".<br>Spara ändringar                                                  |                |
| uppgifterna ändras vänligen ko                 | ntakta din lokala HSA administratör.         |       | Enhet                                                                                                    |                |
|                                                |                                              |       | Region Uppsala                                                                                                    |                |
| örnamn Efternamn                               |                                              |       | Region Uppsala, Akademiska sjukhuset                                                                                                    |                |
| Eva                                            | Testperson                                   |       | Region Uppsala, Lasarettet Enköping                                                                                                    | -              |
| -post (arbetet)                                |                                              |       | Sörmland förvaltning                                                                                                    |                |
|                                                |                                              |       | Sörmland förvaltning, Kullbergska sjukhuset                                                                                                    | 1              |
|                                                |                                              |       | Sörmland förvaltning, Mälarsjukhuset                                                                                                    |                |
|                                                |                                              | Spara | Sörmland förvaltning, Nyköpings lasarett                                                                                                    | **             |
| Befintliga behörigheter                        | r                                            |       | Klicka på 👹 vid en enhet så visas en lista med de medarbetare som har behörighet. Det går sen att välja att öppna önsku<br>ta bort behörigheter. | ad medarbetare |
| Det finns inga behörigheter                    | knutna till den här personen för             | de    |                                                                                                    |                |

#### Behörigheter för specifik vårdenhet

I listan med vårdenheter finns till höger en ikon <sup>22</sup>. Klicka på ikonen för att se listan med medarbetare som har behörighet till en vårdenhet. Genom att klicka på ett namn visas personen i medarbetarvyn.

| Medarbetare på     | Lasarettet Enköping                                                 | ×                                       |
|--------------------|---------------------------------------------------------------------|-----------------------------------------|
|                    |                                                                     | tor Mälarsjukhuset <del>-</del> Logga u |
| Andersson, Anna    | Kvalitetsutvecklare - sjukhus <b>x</b><br>Lokalkoordinator <b>x</b> |                                         |
| Fredriksson, Frida | Förvaltningskoordinator                                             |                                         |
| Stensson, Sara     | Lokalkoordinator X                                                  |                                         |
| Berg, Anton        | Lokalkoordinator X                                                  | para ändringar".                        |
| Dufva, Sven        | Kvalitetsutvecklare - sjukhus X                                     |                                         |
|                    | Lokalkoordinator X                                                  |                                         |
|                    |                                                                     |                                         |
|                    |                                                                     |                                         |
| Irnamn             | Region Uppsala, Lasarettet Enköping                                 |                                         |

## Ta bort behörighet

Genom att klicka på krysset tas respektive behörigheten för personen bort.